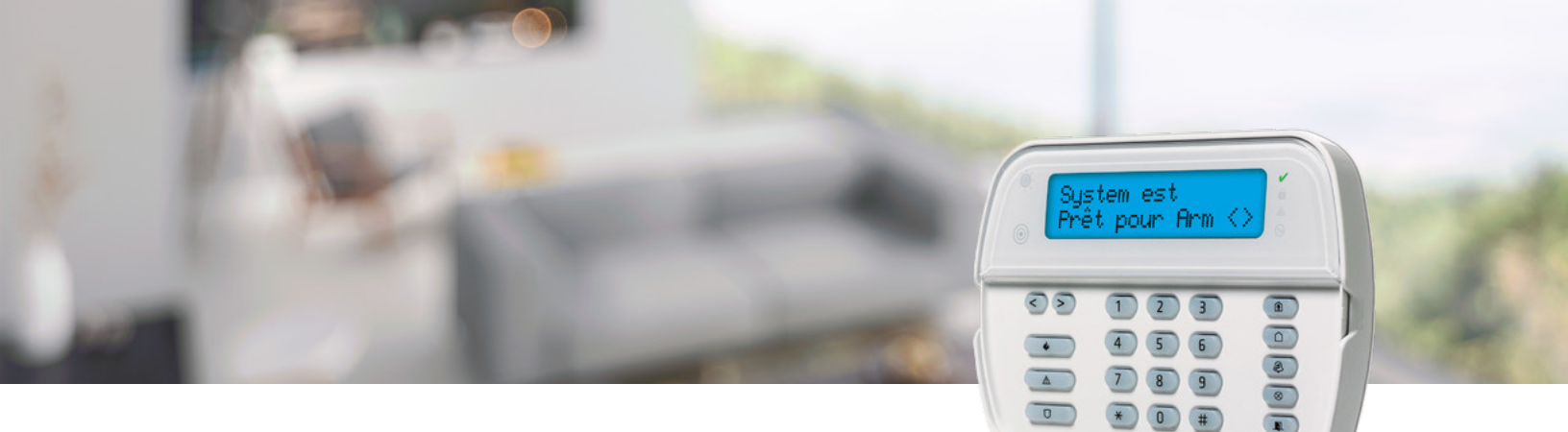

## Systèmes de sécurité personnalisés de TELUS

# Guide de l'utilisateur du panneau de Sécurité d'entreprise de TELUS – DSC NEO.

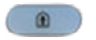

Présence - Appuyer durant 3 secondes pour armer en mode présence.

- Absence Appuyer durant 3 secondes pour 0 armer en mode absence.
- Carillon Appuyer durant 3 secondes pour activer ou désactiver le carillon.
- Prêt Toutes les zones sont fermées et le système peut être armé.
- Indicateur rouge Le système est armé.
- Problème Un problème est survenu, consulter la section de dépannage.
- ค Alimentation c.a. - Le système est alimenté.

Boutons de panique - Maintenir les deux boutons enfoncés pour envoyer un signal de panique (incendie, alerte médicale ou police).

#### Armer le système.

Absence - Arme l'ensemble du système

Appuyer sur le bouton **ABSENCE** durant 3 secondes ou entrer votre code.

Présence - Arme le système, à l'exception des détecteurs de mouvement.

Appuyer sur le bouton **PRÉSENCE** durant 3 secondes.

## Prendre connaissance du problème ou arrêter la sonnerie.

- **1** Appuyer sur [\*]+[2]. La fenêtre de dépannage apparaîtra.
- 2 Suivre les indications pour diagnostiquer le problème.
- **3** Appuyer sur [#]+[#] une fois le dépannage terminé. La sonnerie de problème devrait maintenant être arrêtée

# Pour nous joindre.

Soutien technique ou service : 1-855-909-8277 Soutien par courriel : **TCSSservice@telus.com** Soutien pour la surveillance : 1-888-675-3585 Votre numéro de compte est :

## Désarmer le système.

#### Entrer le code d'accès à quatre chiffres.

(En cas d'erreur, appuyer sur [#] et recommencer.)

### Suspendre un détecteur.

Vous voulez armer tout le système, à l'exception d'une seule porte ou fenêtre? Il suffit de suspendre ce détecteur.

- **1** Appuyer sur [\*]+[1]. Faire défiler la liste des détecteurs au moven des flèches.
  - O: Détecteur ouvert
  - B: Détecteur suspendu
- 2 Lorsque le détecteur à suspendre apparaît dans la liste, appuyer sur [\*] pour le sélectionner.
- **3** Appuyer sur [#]+[#] une fois toutes les zones à suspendre sélectionnées.
- 4 Ces zones resteront suspendues jusqu'au prochain désarmement du système.

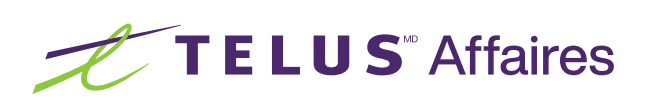